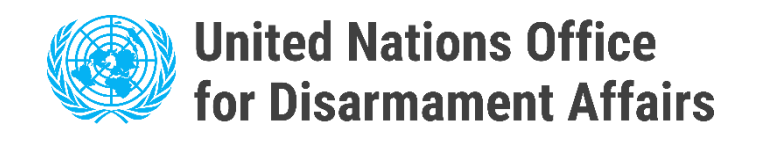

## Инструкции для пользователя

## Электронный портал для национальных контактных пунктов в соответствии с Конвенцией о биологическом оружии (Портал НКП)

https://bwc-ncp.un.org/

## А. Регистрация новых пользователей

Если в вашем государстве нет зарегистрированной учетной записи, пожалуйста, свяжитесь с Группой поддержки осуществления Конвенции о биологическом оружии (КБО ГИП) по электронной почте <u>bwc@un.org</u> или воспользуйтесь контактной формой на портале НКП - см. <u>раздел</u> Контакты.

Пожалуйста, обратите внимание, что вам будет предложено предоставить вербальную ноту с информацией о НКЦ, который необходимо зарегистрировать. Это необходимо для подтверждения правомочности запроса.

| национальные<br>Контактые<br>Пункты                                                                   | СТАТИСТИКА НОМИНАЦИЯ ДРУГИЕ РЕСУРСЫ - КОМТАКТЫ ВОЙТИ |
|----------------------------------------------------------------------------------------------------|------------------------------------------------------|
|                                                                                                    | Ĵ                                                    |
| Группа имплементационной<br>поддержки Конвенции о<br>биологическом оружии                             | Контактная форма                                     |
| дворец нации 1211 женева 10 швеицария<br>Телефон: +41 (0)22 917 2230<br>Есла) bwc@ue on               | Категория предмета                                   |
| ГИП приветствует побыя комментарии и предложения по электронному порталу мер<br>учерночны доверия ККО | Viun                                                 |
|                                                                                                    | Электронная почта                                    |
|                                                                                                    | Тепофон                                              |
|                                                                                                    | Сообщение                                            |
|                                                                                                    |                                                      |
|                                                                                                    | Я принимаю Уведоиление о конфиденциальности          |
|                                                                                                    | отправить                                            |

Прежде чем перейти к входу в систему, пожалуйста, дождитесь подтверждения регистрации от МПУ КБТО.

Как только вы получите электронное письмо с подтверждением регистрации, вы сможете войти на портал **NCP** с помощью кнопки «<u>Войти</u>» в главном меню.

| Login in<br>Please type in your email address |  |
|-----------------------------------------------|--|
| Email address                                 |  |
| LOG IN VIA MAGIC LINK                         |  |
|                                               |  |

Если вы введете свой адрес электронной почты, вы получите сообщение, содержащее ссылку для проверки доступа к порталу **NCP**.

## Б. Предоставление информации, связанной с НКЦ

После успешного входа в систему вы можете подать номинацию. Нажмите кнопку «Подать номинацию» на главной странице.

| НАЦИОНАЛЬНЫЕ<br>Контактные<br>Пункты | БАЗА ДАННЫХ | СТАТИСТИКА | номинация | ДРУГИЕ РЕСУРСЫ 🗡 | КОНТАКТЫ | ПОДАТЬ НОМИНАЦИЮ |
|--------------------------------------|-------------|------------|-----------|------------------|----------|------------------|
|                                      |             |            |           |                  |          | 1                |
| Национальные контактны               | ые пунк     | ты (НК     | (П)       |                  |          | 1                |

Теперь мы подошли к началу процесса подачи **NCP**, который проходит следующим образом.

**1**. Вы будете перенаправлены на страницу формы **NCP** – нажмите **кнопку** «Начать».

#### 🔸 Canada

#### Отправить форму НКП

Обратите внимание, что с помощью данной функции вы можете номинировать новые Национальные Контактные Пункты (НКП), запросить обновление контактных данных существующих НКП, а также запросить удаление существующих НКП. Государствам-участникам рекомендуется отправлять контактные данные своих НКП в электронном виде, заполнив электронную форму через кнопку ниже. Пожалуйста, убедитесь, что ваше государство-участник отправляет одну форму на каждого назначенного НКП. Государствам-участникам настоятельно рекомендуется загрузить Вербальную ноту в поддержку электронной подачи. Каждый назначенный НКП

тосударствани участникам настолельно рекомендуется за рузить вероальную ногу в поддержку электронной подачи. Каждый назначенный тист будет обозначен соответствующим образом и получит индивидуальные учетные данные для входа. Обратите внимание, что без Вербальной ноты процесс подачи не может быть завершен.

2. После нажатия вы будете перенаправлены в список номинантов НКЦ. Отправить форму НКП Інформу НКП Інформу НКП

| Этапы подачи                           | Список Национальных Контактных Пунктов | добавить контакт          |
|----------------------------------------|----------------------------------------|---------------------------|
| Список Национальных Контактных Пунктов | Национальный Контактный Пункт #1       | ✓ РЕДАКТИРОВАТЬ ☐ УДАЛИТЬ |
| Добавиты/Редактировать<br>НКЛ          |                                        |                           |
| 3 O6sop                                | Don:                                   |                           |
|                                        | Принадлежность:                        |                           |
|                                        | Телефон:                               |                           |
|                                        | Электронная почта:                     |                           |
|                                        | Адрес:                                 |                           |
|                                        | Веб-сайт:                              |                           |

### **3**. Нажмите кнопку «Добавить контакт » – вы будете перенаправлены.

Отправить форму НКП

| 0111 | равитв форму пкт                          |                                        | +                 | Canada    |
|------|-------------------------------------------|----------------------------------------|-------------------|-----------|
| Эт   | апы подачи                                | Список Национальных Контактных Пунктов | Добавит           | ь контакт |
| 0    | Список Национальных<br>Контактных Пунктов | Национальный Контактный Пункт #1       | 🧪 РЕДАКТИРОВАТЬ 📋 | јудалить  |
| 2    | Добавить/Редактировать<br>НКП             |                                        |                   |           |
| 3    | Обзор                                     | nen:                                   |                   |           |
|      |                                           | Принадлежность:                        |                   |           |
|      |                                           | Телефон:                               |                   |           |
|      |                                           |                                        |                   |           |
|      |                                           | Auges.<br>Beő-caйt:                    |                   |           |
|      |                                           |                                        |                   |           |

#### 4. Заполните форму:

- Полное имя
- Пол выберите один вариант
- Звание / Должность / Роль
- Принадлежность к организации выберите один вариант
- Адрес
- Номер телефона
- Адрес электронной почты
- Сайт
- Загрузите файл Note Verbale с помощью кнопки «Выбрать файл»

Добавить новый НКП

•

| Полное имя *                       |           |
|------------------------------------|-----------|
| Non*                               | Ŧ         |
| Должность / Позиция / Функция *    |           |
| Организация *                      | ÷         |
| Agpec*                             |           |
|                                    |           |
| Телефон *                          |           |
| Электронная почта *                |           |
| Веб-сайт *                         |           |
| Загрузка документа вербальной ноты | рать файл |

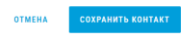

**5.** После ввода всей необходимой информации нажмите кнопку **«Сохранить контакт».** 

| Добавить новый НКП                                                                                                    |       |
|----------------------------------------------------------------------------------------------------|-------|
| Национальный Кантастинай Пункт                                                                                                    |       |
| Planet wat "                                                                                                    |       |
|                                                                                                    |       |
| The *                                                                                                    |       |
|                                                                                                    | *     |
| Damoson / Damagn / Ayungun *                                                                                                    |       |
|                                                                                                    |       |
| Operational and a second and a second and a se                                                                                                    |       |
|                                                                                                    | •     |
| Apper *                                                                                                    |       |
|                                                                                                    |       |
|                                                                                                    |       |
|                                                                                                    |       |
| Hudden -                                                                                                    |       |
| Norman 1991                                                                                                    |       |
|                                                                                                    |       |
| Tel cat-                                                                                                    |       |
|                                                                                                    |       |
|                                                                                                    |       |
|                                                                                                    |       |
| Загрузка документа вербальной ноты тими т                                                                                                    |       |
|                                                                                                    |       |
| universiteire de la propriet de la propriet et l'en la propriet et l'en la propriet de la propriet de |       |
| ent port                                                                                                    | алить |
|                                                                                                    |       |
|                                                                                                    |       |
| CTMERA CERTAINING CONTRACT                                                                                                    |       |

6. После нажатия вы будете перенаправлены в список NCP, где теперь появится созданный пользователь.

| Национальный Контактный Пункт #7 (НОВОЕ) | 🧪 РЕДАКТИРОВАТЬ 📋 УДАЛИ | ть      |
|------------------------------------------|-------------------------|---------|
|                                          |                         |         |
|                                          |                         |         |
| Пол:                                     |                         |         |
| Принадлежность:                          |                         |         |
| Телефон:                                 |                         |         |
| Электронная почта:                       |                         |         |
| Адрес:                                   |                         |         |
| Beő-cairt:                               |                         |         |
|                                          |                         |         |
|                                          |                         |         |
| < предыдущий шаг                         | Следующий шаг           |         |
| 7. Если вся информация верна, нажмите кн | юпку <b>«Следую</b>     | щий     |
| Национальный Контактный Пункт #7 (НОВОЕ) | 🧪 РЕДАКТІ               | ИРОВАТЬ |
|                                          |                         |         |
|                                          |                         |         |
|                                          |                         |         |
| Пол:                                     |                         |         |
| Принадлежность:                          |                         |         |

Телефон: Электронная почта шаг».

8. На следующей странице появится информация о созданном НКП. Нажмите кнопку «Отправить».

| Национальный Контактный Пункт #7 (НОВОЕ) |           |
|------------------------------------------|-----------|
|                                          |           |
| Non:                                     |           |
| Принадлежность:                          |           |
| Телефон:                                 |           |
| Электронная почта:                       |           |
| Адрес:                                   |           |
| Веб-сайт:                                |           |
|                                          |           |
| < предыдущий шаг                         | отправить |

**9.** Если все верно, вы будете перенаправлены на страницу подтверждения со словами: « Спасибо, ваша заявка ждет одобрения ».

| >                                                                                                    |
|----------------------------------------------------------------------------------------------------|
| Спасибо, ваша заявка ожидает утверждения                                                                                                    |
| Теперь мы рассмотрим вашу заявку и отправим вам уведомление по<br>электронной почте после ее утверждения. Мы свяжемся с вами при<br>необходимости. |
| продолжить                                                                                                    |

**10.** После завершения нажмите кнопку **«Продолжить»**, чтобы вернуться на главную страницу.

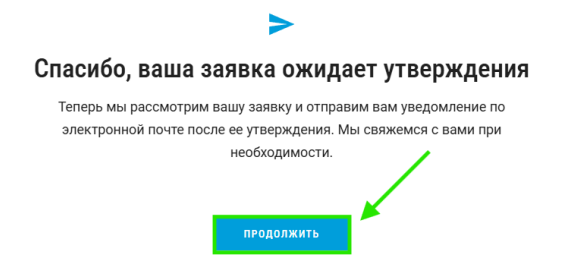

# В. Внесение изменений или обновлений зарегистрированными пользователями

Если в вашем штате есть зарегистрированная учетная запись, вы можете внести изменения в существующую информацию **NCP** или добавить новых пользователей.

Пожалуйста, следуйте шагам, описанным на странице **3** и далее **«2. Предоставление информации, связанной с НКЦ»**.